## **Searching PubMed**

Navigate to http://www.ncbi.nlm.nih.gov/sites/entrez?db=pubmed

Type in protein name in the for Window click "Help" on the top right corner display format: click "summary" on the top left column (article type, text availability, pub dates, species) right column (free full-text articles)

How to save? Click "Send to"

file: select format (summary or abstract) citation manager clipboard

How to narrow down? combination of words not a single word use filters on the left column

- Clinical spectrum of dopa-responsive dystonia and related disorders.
- Lee WW, Jeon BS. Curr Neurol Neurosci Rep. 2014 Jul;14(7):461. doi: 10.1007/s11910-014-0461-9. Review. PMID: 24844652 [PubMed - indexed for MEDLINE] Free PMC Article Related citations

## More tips about PubMed

Add initials to proper names: ex. Park YS

Write down the PubMed identifier (PMID number)

Check spelling and synonyms

Try the Related citations button

Limits: no record before 1965 & no abstract before 1976

How to start with a new protein? read Review articles

main page: <u>NCBI</u> (National Center for Biotechnology Information)

All databases: type protein name

Full-text papers in PubMed Central (PMC), which is the U.S. National Library of Medicine's digital archive of life sciences journal literature. PMC contains full-text manuscripts deposited by authors or articles provided by the publisher.

Assignment

- 1. How many search results in NCBI databases?
- 2. How many publications on PubMed or PMC?
- 3. Search 50 most recent publications & analyze the titles Find five words appearing most frequently & their relationship Find a laboratory contributed most frequently
- 4. Download a review paper written by the laboratory & submit
- 5. Translate the abstract & submit